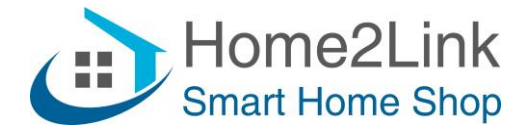

## De Shelly TRV radiatorthermostaat geeft 01 weer

Bij levering geven sommige apparaten 01 weer wanneer ze van stroom worden voorzien. In dit geval bevindt de Shelly TRV-radiatorthermostaat zich nog in de fabriekstestmodus.

Om deze modus te verlaten, moet een functietest worden uitgevoerd:

- 1. Monteer het apparaat op uw radiator met behulp van de juiste adapter.
- 2. Maak een hotspot met de naam **She** met je smartphone of Laptop. U kunt het wachtwoord vrij kiezen.
- 3. Als de Shelly TRV-radiatorthermostaat 03 aangeeft, betekent dit dat deze niet op de radiator is gemonteerd.
- 4. Wanneer B1 wordt weergegeven, drukt u op de knop OMHOOG.
- 5. Wanneer B2 wordt weergegeven, drukt u op de knop OMLAAG.
- 6. Wanneer B3 zichtbaar is, drukt u 1x op de Reset-knop direct naast de USB-poort (rechthoekig)
- 7. Wanneer CH wordt weergegeven, sluit u een oplader aan op de Shelly TRV-radiatorthermostaat, en koppelt u deze direct erna weer los.
- 8. Druk daarna op een willekeurige toets.
- 9. Nu moet 99 worden weergegeven. Dit betekent dat de zelftest met succes is afgerond. Bevestig deze stap met een willekeurige toets.
- 10. De Shelly TRV-radiatorthermostaat zou nu uit moeten zijn. Druk op de resetknop (rechthoekig) om hem in te schakelen en te koppelen aan de Shelly Cloud App.